### QMplus

## Contents

| Login to QM+                               | 0 |
|--------------------------------------------|---|
| Dashboard                                  | 1 |
| MBBS Course structure in QM+               | 2 |
| Bookmark/Star your modules                 | 3 |
| Editing your profile and default Home page | 3 |

## Login to QM+

#### https://qmplus.qmul.ac.uk

To be taken to the QM+ Dashboard, click on the Log in button.

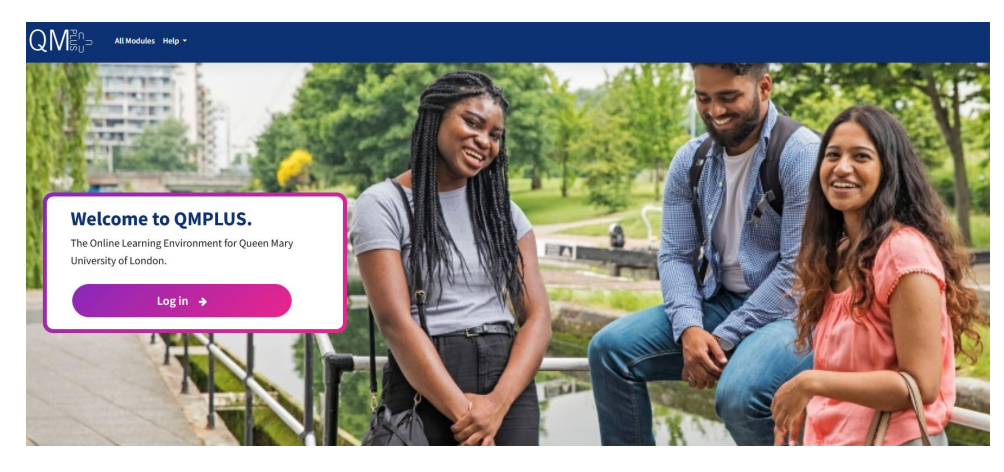

On the Identity Check page, access QM+, using your usual QM account details.

### **Identity Check**

| This page is restricted. Please enter your QM username and password below to log in. |        |  |
|--------------------------------------------------------------------------------------|--------|--|
| Username:                                                                            | abc123 |  |
| Password:                                                                            | •••••  |  |
|                                                                                      | Login  |  |

Use of this and other University systems is governed by a range of policies.

Forgotten or want to <u>change your password?</u> For help, please contact IT Services <u>Service</u> <u>Desk</u> (020 7882 8888).

## Dashboard

Once you login, you will be taken to your Dashboard. Click on the My Home icon on the left to go to the IHSE QMplus Home Page.

| ≡   | $QM^{\text{Priss}}_{\text{S}_U}$ All Modules Help - | ¢ ♀ ₪ ━━━━━ ○ •                      |
|-----|-----------------------------------------------------|--------------------------------------|
| 0   | You ar                                              | e currently viewing Catalyst Staging |
| · ش | Лу Home                                             |                                      |
| ⊞   |                                                     |                                      |
| ሮን  | Module search                                       |                                      |
| ର୍ଜ | Q<br>My modulos                                     | All modules                          |
| ŝ   | my modules                                          | Advanced search                      |
|     |                                                     |                                      |
|     | My Modules Starred modules                          | Recently accessed modules Timeline   |
|     |                                                     |                                      |
|     | ▼ All (except removed from view) ▼                  | l≟ Module name ▼                     |
|     |                                                     |                                      |

**Navigation:** Click on the My Home icon to go to a Landing Page/Home page, and select the link to go to your course e.g. MBBS London.

| ≡       |                                                                               |                                        | ⊈♀≣ <b>──</b> ●·                                        |
|---------|-------------------------------------------------------------------------------|----------------------------------------|---------------------------------------------------------|
| ≔       | IT Helpdesk                                                                   | Undergraduate Courses                  | QM+ for staff                                           |
| ያ       | Library                                                                       | ertificate in Clinical Foundation      |                                                         |
| æ       |                                                                               | Studies                                | postgraduate Courses & CDP                              |
| S       | Curriculum                                                                    | MBBS London                            | POSTGRADUATE COURSES                                    |
|         | <ul><li>Curriculum Review – Graduate 2025</li><li>Quality Assurance</li></ul> | MBBS Malta                             | MA/PGCert in Education for                              |
| (?) I   | ashboard                                                                      | INTERCALATION                          | Clinical Contexts 2021-22                               |
| ଜ       |                                                                               | B9MD Intercalated Medical<br>Education | MA/PGCert in Education for<br>Clinical Contexts 2020-21 |
| Ē       | SMD Links                                                                     | Intercalated BSc in Prehospital        | MA/PGCert in Education for                              |
| ଜ       | SMD Faculty Landing Page                                                      | Medicine                               | Clinical Contexts 2019-20                               |
| _n<br>₽ | SMD Faculty Admin Landing Page                                                |                                        | MSc Physician Associate 2022-23                         |

To get back to the Dashboard click on the icon and you will see your recently accessed modules

| ≡   | $QM^{\mathbb{Z}_n}_{\mathbb{R}_0^{-}}$ All Modules Help -     | 30∎ |
|-----|---------------------------------------------------------------|-----|
| 0   | Module search                                                 |     |
| ଜ   | ٩                                                             |     |
| ⊞   | My modules All modules                                        |     |
| ന   | Advanced search                                               |     |
| ତ୍ତ | My Modules Starred modules Recently accessed modules Timeline |     |
| ٩   | · · · · ·                                                     |     |
|     | UC Medicine - MBBS - London<br>MBBS QMplus Landing page       |     |

Select Last accessed to view the site you have viewed.

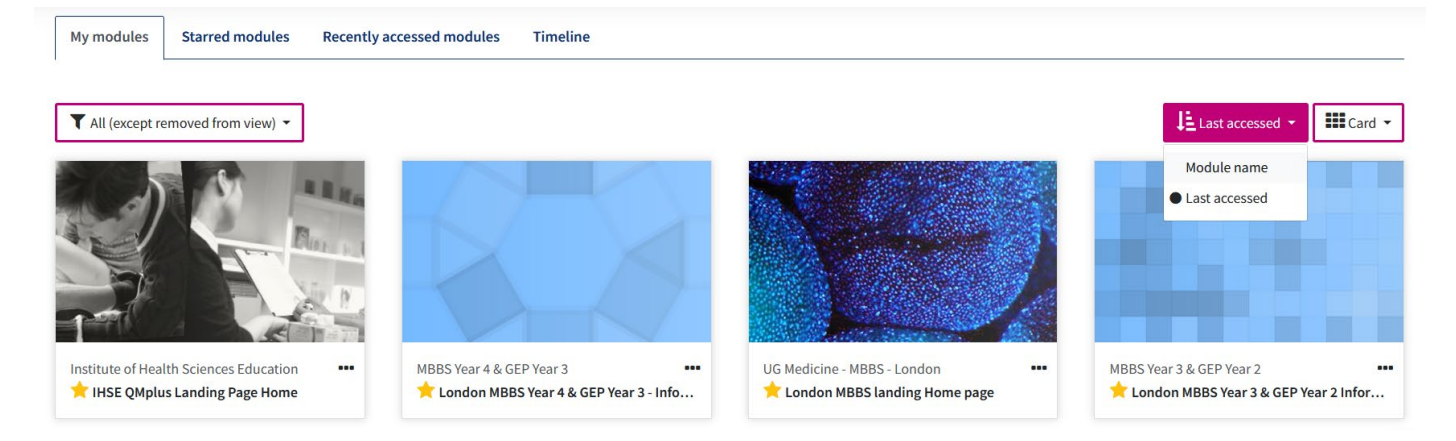

## MBBS course structure in QM+

Clicking on the London MBBS link leads to the (A) MBBS Landing/Home Page. Here you will see links to your Year Home and additional information. Check the Core Information for all students which has useful information in it e.g. student support information and preparing for clinical placements etc

(B) Clicking on a Year link leads to all the (C) modules for that particular year.

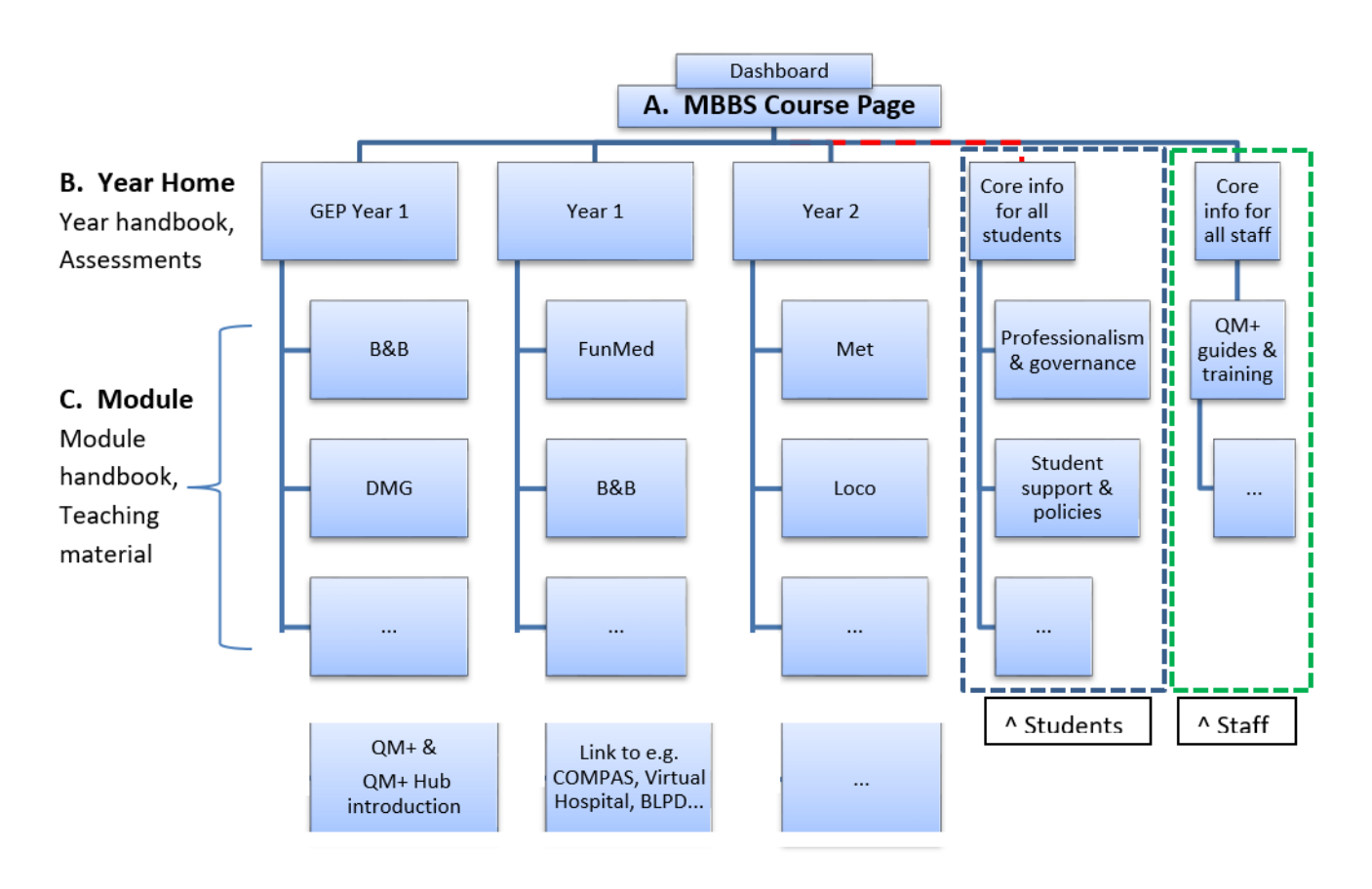

# Bookmark/Star your modules

| My Modules Starred modules Recently accessed modules Time                                     | In the Dashboard, select<br>My Modules and navigate<br>to your module |
|-----------------------------------------------------------------------------------------------|-----------------------------------------------------------------------|
| WHRI Modules "<br>MSc Endocrinology 2018 Blizard Institute "<br>Aesthetic Medicine (Module Co | Click on the three dots on<br>the right of the module card            |
| WHRI Modules<br>MSC End Star this module<br>Remove from view                                  | Select the Star the module option                                     |
| WHRI Modules<br>★ MSc Endocrinology 2018                                                      | The star on the card is highlighted                                   |
| My Modules Starred modules Recently accessed modules Timeline                                 | All starred modules are<br>listed in the Starred<br>modules tab       |

## Editing your profile and default Home page

Clicking on the top right icon will give you the option of editing your Profile and changing your default Landing/Home page.

| <ul> <li>↓</li></ul>                                                                           |                       | Click on the icon at the top of the page<br>and select Profile |
|------------------------------------------------------------------------------------------------|-----------------------|----------------------------------------------------------------|
| CBME Tutor Site                                                                                |                       |                                                                |
| Dashboard / Profile                                                                            | ✓ Message             | Click on Edit profile                                          |
| <ul> <li>Other fields</li> <li>Location</li> <li>Office hours</li> <li>Landing Page</li> </ul> | IHSE-Home \$          | Select your Landing (Home) page e.g.<br>MBBS-London-Home       |
|                                                                                                | Update profile Cancel |                                                                |